# Inserir Especificação da Situação do Imóvel

Esta funcionalidade do sistema permite a inserção de uma **Especificação** da **Situação do Imóvel**. A opção pode ser acessada via **Menu do Sistema**, no caminho: **Gsan > Atendimento ao Público > Registro Atendimento > Inserir Especificação da Situação do Imóvel**.

Feito isso, o sistema visualiza a tela abaixo:

#### Observação

Informamos que os dados exibidos nas telas a seguir são fictícios, e não retratam informações de clientes.

| Descri   | ção da Espe | ecificação: *                  |                                                  |                                  |                                           |       |
|----------|-------------|--------------------------------|--------------------------------------------------|----------------------------------|-------------------------------------------|-------|
| Critério | os da Espec | ificação: *                    |                                                  |                                  | Adici                                     | ionar |
|          | Remover     | Situação da Ligação<br>da Agua | Existência do<br>Hidrômetro na<br>Ligação deÁgua | Situação da Ligação<br>do Esgoto | Existência<br>do<br>Hidrômetro<br>no Poço |       |
|          |             |                                | * Campos obriga                                  | tórios                           |                                           |       |

Agora, preencha por extenso o campo **Descrição da Especificação** e clique em <u>Adicionar</u>. Em seguida, o sistema acessa a tela abaixo:

04/09/2025 01:33

| Preencha os campos para inserir um critério de especificação: |            |  |
|---------------------------------------------------------------|------------|--|
| Situação da Ligação da Água:                                  | FACTIVEL • |  |
| Existência do Hidrômetro na Ligação de Água:                  | NÄO ▼      |  |
| Situação da Ligação do Esgoto:                                | FACTIVEL   |  |
| Existência do Hidrômetro no Poço:                             | NÄO 🔻      |  |

Acima, informe os dados para o preenchimento do quadro **Critérios da Especificação**. Depois, clique em Inserir. O sistema visualiza a tela abaixo:

| Para ad                               | licionar a es | pecificação da situação        | do imóvel, informe                               | e os dados abaixo:               |                                           |  |
|---------------------------------------|---------------|--------------------------------|--------------------------------------------------|----------------------------------|-------------------------------------------|--|
| Descri                                | ção da Espe   | ecificação: *                  | TESTE                                            |                                  |                                           |  |
| Critérios da Especificação: * Adicion |               |                                |                                                  | icion                            |                                           |  |
|                                       | Remover       | Situação da Ligação<br>da Agua | Existência do<br>Hidrômetro na<br>Ligação deÁgua | Situação da Ligação<br>do Esgoto | Existência<br>do<br>Hidrômetro<br>no Poço |  |
|                                       | 8             | FACTIVEL                       | NÃO                                              | FACTIVEL                         | NÃO                                       |  |
| -                                     |               |                                | * Campos obriga                                  | tórios                           |                                           |  |

Agora, clique novamente em Inserir para solicitar ao sistema a inserção da **Especificação da Situação do Imóvel** na base de dados. Caso não haja nenhuma inconsistência no conteúdo dos campos da tela, o sistema exibe a tela de sucesso.

# Tela de Sucesso

Sucesso

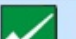

Especificação Situação do Imóvel TESTE inserida com sucesso!

Menu Principal

Inserir outra Especificação Situação do Imóvel Atualizar Especificação Situação do Imóvel Inserida

## **Preenchimento dos Campos**

| Campo                         | Orientações para Preenchimento                                                                                                    |
|-------------------------------|----------------------------------------------------------------------------------------------------|
| Descrição da<br>Especificação | Campo obrigatório - Informe a descrição da <b>Especificação</b> com, no máximo,<br>30 (trinta) caracteres.                                                                                                    |
| Critérios da                  | Este campo é composto por uma tabela com a relação dos <b>Critérios da</b><br><b>Especificação</b> que está sendo inserida.<br>O sistema inicialmente apresenta uma tabela vazia, de modo a que se possa<br>inserir os <b>Critérios da Especificação</b> desejados.<br>Caso se desista da inclusão de um determinado <b>Critério da Especificação</b><br>este poderá ser removido da tabela, antes da confirmação da inclusão da<br><b>Especificação da Situação do Imóvel</b> .<br>Seguem as operações que você pode realizar:<br>* Adicionar um novo <b>Critério da Especificação</b> : |
| Especificação                 | Para efetuar esta operação você deverá clicar no botão <u>Adicionar</u> , que o sistema irá ativar a tela de <i>popup</i> Adicionar Critérios da Especificação da Situação do Imóvel, onde você deverá informar os diversos dados referentes ao Critério da Especificação.<br>Após a confirmação da inserção, na tela acima referenciada, o sistema efetuará a inclusão do critério na tabela.<br>Remover um Critério da Especificação:                                                                                                    |
|                               | fica ao lado.                                                                                                    |

## Funcionalidade dos Botões

| Botão     | Descrição da Funcionalidade                                                                                                    |
|-----------|----------------------------------------------------------------------------------------------------|
| Adicionar | Este botão deve ser utilizado para adicionar um Critério da Especificação na tabela -<br>Ativa a tela Adicionar Critérios da Especificação da Situação do Imóvel.               |
| 8         | Este botão aparece ao lado de cada Critério da Especificação na tabela Critérios da<br>Especificação.<br>Deve ser utilizado para remover o Critério da Especificação da tabela. |
| Desfazer  | Utilize este botão para fazer com que a tela volte ao seu estado inicial de exibição.                                                                                           |

| Botão    | Descrição da Funcionalidade                                                                                                    |
|----------|----------------------------------------------------------------------------------------------------|
| Cancelar | Utilize este botão para fazer com que o sistema encerre sem salvar o que está sendo feito, e volte para a tela principal.                                                                                                    |
| Inserir  | Utilize este botão para solicitar ao sistema a inserção da Especificação da Situação do<br>Imóvel na base de dados.<br>É necessário que todos os campos estejam preenchidos corretamente.<br>Caso exista alguma inconsistência, o sistema emitirá a mensagem de crítica<br>correspondente. |

Clique aqui para retornar ao Menu Principal do GSAN

From: https://www.gsan.com.br/ - Base de Conhecimento de Gestão Comercial de Saneamento

Permanent link: https://www.gsan.com.br/doku.php?id=ajuda:inserir\_especificacoes\_da\_situacao\_do\_imovel&rev=148915649

Last update: 31/08/2017 01:11

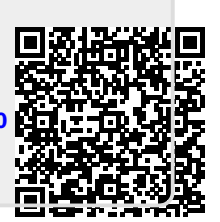